# 超星学习通操作说明 (学生版)

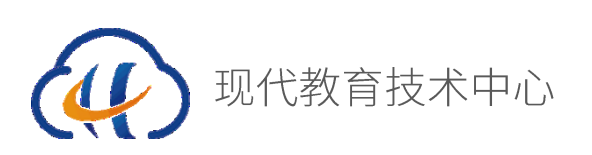

## 一、如何登录手机端?

#### 1、下载学习通

可扫描下方二维码下载"学习通"或在应用市场搜索"学习通" 下载即可。

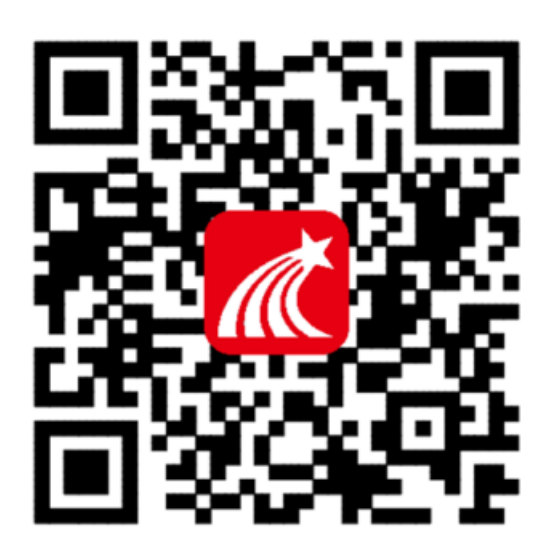

## 2、登录学习通

对于首次使用学习通的同学,需要注册并绑定学号才能正常学习 哦!之前学习过尔雅课程、并绑定了手机号的同学直接输入手机号和 密码登录。

注册具体操作流程如下:

打开安装好的学习通 App,可以看到如下图左的应用首页,点击 右下角的"我的",进入如下中图的界面,点击上方灰色头像,进入 注册登录界面,选择"新用户注册",输入手机号并获取验证码。

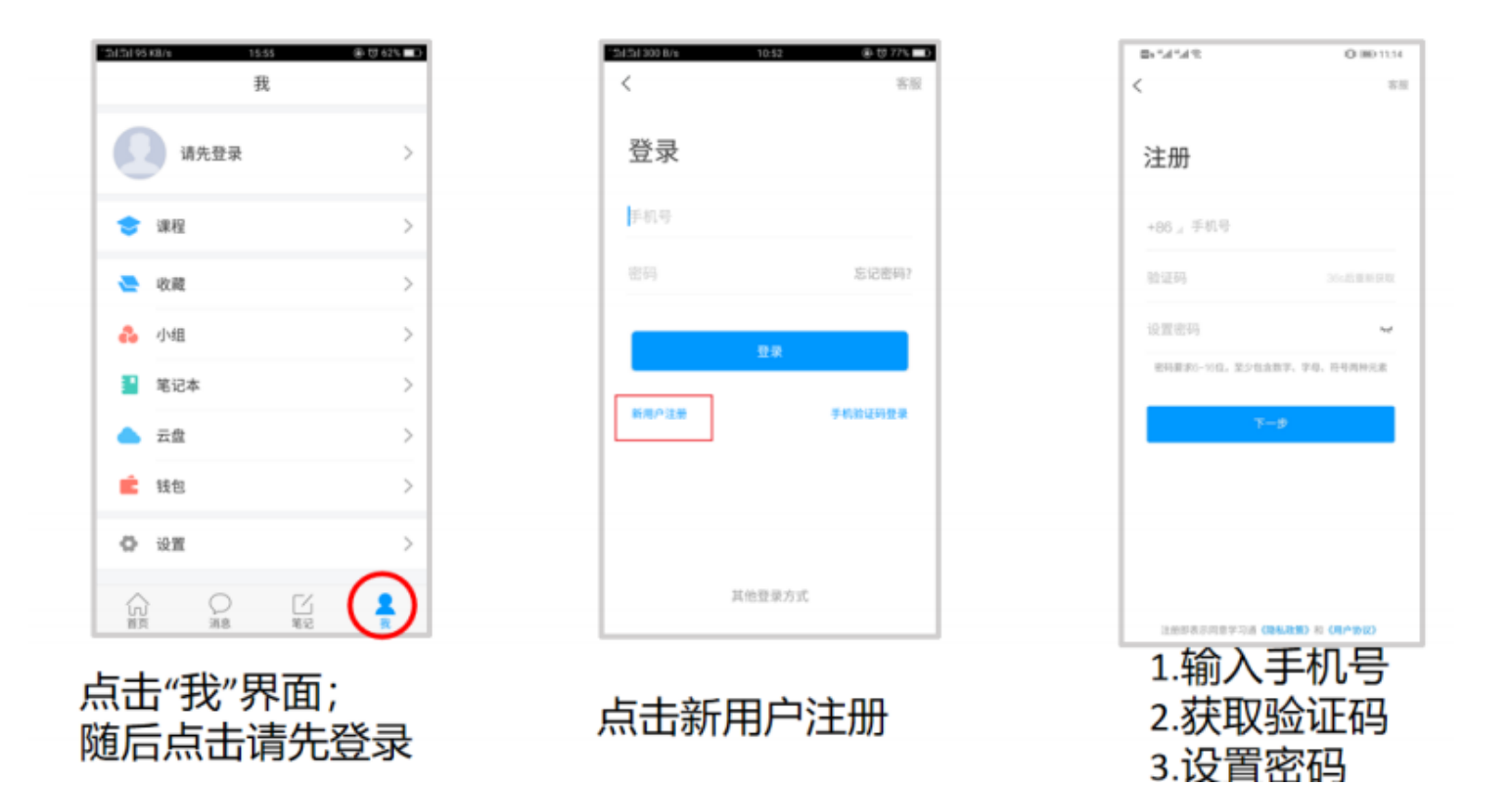

随后进行个人信息验证。

| 29 h." h." h." a | IDI 080 11:16 |
|------------------|---------------|
| <                |               |
|                  |               |
|                  |               |
| 请输入学校或单位名称       |               |
|                  |               |
|                  |               |
| P9               |               |
| 跳过               |               |
|                  |               |
|                  |               |
|                  |               |
|                  |               |
|                  |               |
|                  |               |
|                  |               |
|                  |               |
|                  |               |
|                  |               |
|                  |               |
|                  |               |
|                  |               |
|                  |               |

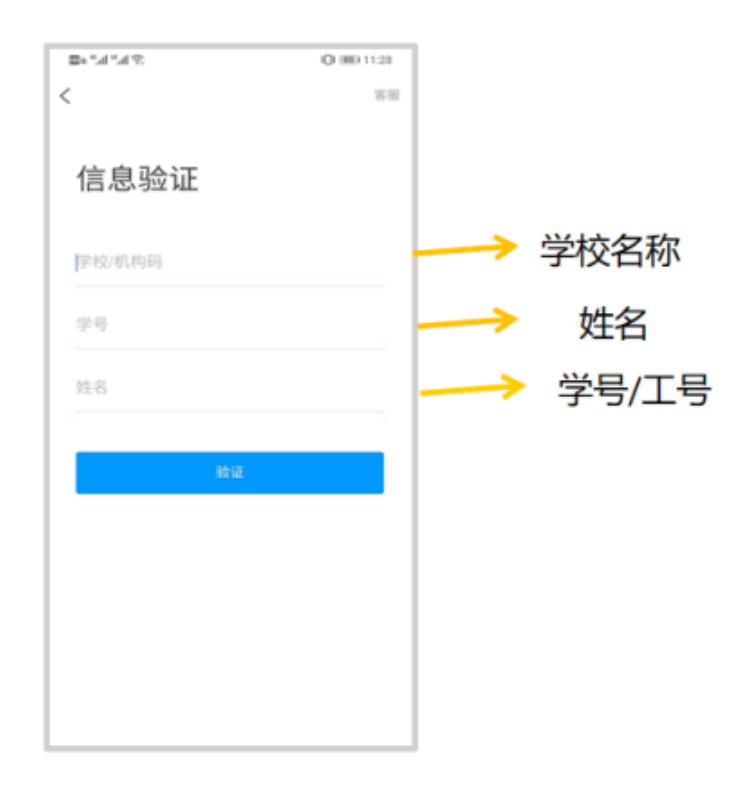

输入"学校名称"

进行身份信息验证

## 注意核对个人信息

陆成功之后,点击最下面的"我",再点击头像进入账号管理模块,核对个人信息。如果学号信息不正确,点击学号/工号处填写学校名称及学号,点击"确定"进行认证。

| and the second second |            | (1) *** (1) *** (1) *** (1) *** (1) *** (1) *** (1) *** (1) **** (1) **** (1) **** (1) **** (1) **** (1) **** (1) **** (1) **** (1) **** (1) **** (1) **** (1) **** (1) **** (1) *** | © IQI ₩D 1:05 | $\gg h_{*}^{*} h_{*} \equiv$ | 왕 (강 1889 1:03 |
|-----------------------|------------|----------------------------------------------------------------------------------------------------|---------------|------------------------------|----------------|
| N IN X III III        | í í        | く 账号管理                                                                                                    | E COLORA      | く 単位验证                       | E 客服           |
| 课程                    | >          | 头像                                                                                                    | >             |                              |                |
|                       |            | 姓名 阎文静                                                                                                    |               | AM 40./192.80                | 输              |
| 收藏                    | >          | 性别 女                                                                                                    | >             |                              | +030<br>+04    |
| 小组                    | >          | 描述                                                                                                    | >             | 19/29                        |                |
| 笔记本                   | >          | 手机号                                                                                                    | >             | 确定                           | —> 点           |
| 云盘                    | >          | *9/I9: ····                                                                                                    | >             |                              |                |
| 钱包                    | >          | 线包                                                                                                    | -10.04(2), >  |                              |                |
| 设置                    | >          |                                                                                                    |               |                              |                |
|                       |            |                                                                                                    |               |                              |                |
|                       | $\bigcirc$ | 退出登录                                                                                                    |               |                              |                |
|                       |            | < ○                                                                                                    |               |                              |                |

# 3、点击课程,进入选择相应课程进行在线学习

| 我                                   |      | <   | 课程                                 |
|-------------------------------------|------|-----|------------------------------------|
| 间文静 茶 龄                             | 82 > |     | ○ 医素<br>尔雅通识课学习指南 ● ■ ■            |
| 📚 课程                                | >    |     | ■又前<br>起星泛雅&学习通操作指南 ● ■■<br>陈瑶     |
| <ul> <li>收藏</li> <li>小组</li> </ul>  | >    | \$¥ | <b>一平三端 💿 </b> 📼<br>间文静            |
| <ul> <li>第二</li> <li>第记本</li> </ul> | >    | -   | <b>敦煌壁画的艺术特点及风格</b><br>李楠          |
| 📥 云盘                                | >    | ٠   | <b>混合式金课技术支持</b><br>侯京波            |
| 〇 设置                                | >    | ø   | 红楼梦中的秘密<br>翟一波                     |
| 电脑调:v.chaoxing.com                  |      | đĩ  | 吃得营养-肉奶蛋加工与营养(国家<br>精品在线课程)<br>蒂爱民 |
|                                     |      | ۲   | 超星课堂创新中心<br>李蒙                     |
| ☆ ○ □<br>首页 消息 第2                   | 2    | -   | ▶ 前语世苯会的早 <b>会</b>                 |

## 在线客服

遇到视频加载失败、任务点无法解锁等问题,可以在"我的""设置""帮助中心",联系在线客服进行解决。

| ©*4*4% 00 €022       | "A" % Q ₩ Q 190 9.33 | ■*#*# 12 (3 O m) 223                  |
|----------------------|----------------------|---------------------------------------|
| 我                    | く 设置                 | < 在线客服 □ 三                            |
|                      | 账号管理 >               | Q HAR                                 |
| 四文詩 *                | 修改密码 >               | 第三 学习通常见问题                            |
| 📚 (#RE >             | 消息推送设置 >             | 关于莆田市各个学校下的账号问题反馈                     |
|                      |                      | XII 关于起星客级版务说明!!!                     |
|                      | 3 HORA               | PER * PER •<br>09-27 21:00            |
| 👶 dvill >            | 管理存储空间 >             | 你好,为什么我的课程还没有显示                       |
| 1 笔记本 >              | 昭的中心 >               | 389:00F、20FAR的#284288<br>○5 公覧 啓 啓 株案 |
|                      | 关于 4.3.4 >           |                                       |
| A                    |                      | 03281417                              |
| W KR                 |                      | 学号4183601206绑定的手机号码是什么<br>####: 世目如何  |
| 电话管理; v.chaoxing.com |                      | ○ 2 心景 谷林田                            |
|                      |                      | (I) X80 7 (RB) •                      |
|                      |                      | 没有课程                                  |
|                      |                      |                                       |
|                      |                      |                                       |

# 连接 融合 创新

●-----信息化赋能"战疫" 现教中心在行动------●

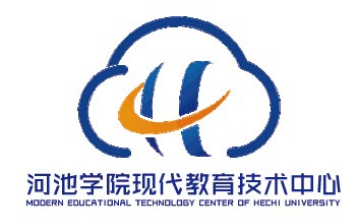

技术支持: 0778-3147432 http://xj.hcnu.edu.cn